## YATANARPON TELEPORT COMPANY LTD.,

Yatanarpon Certification Authority

## USER MANUAL FOR E-TOKEN PKI CLIENT INSTALLATION

Yatanarpon Teleport Company Ltd., Hlaing Universities Campus, Hlaing Township, Yangon, Myanmar Ph: 951-652233, Fax: 951-652244 Email:<u>opetraingca@myanmar.com.mm</u> URL: <u>http://www.yatanarponca.com.mm</u>

## **E-Token PKI Client Manual**

You can download PKI Client –x32 from Yatanarpon CA Website (http://www.yatanarponca.com.mm/download.html)

| Registration Authority             | • Lassword Lottin                                |
|------------------------------------|--------------------------------------------------|
| Downloads                          |                                                  |
| ► FAQ                              | Agreements                                       |
|                                    | Subscriber Agreement                             |
|                                    | Secure Site ID Agreement                         |
|                                    | Relying Party Agreement                          |
| YA                                 | Important Documents                              |
| Yatanarpon Certification Authority | • CP                                             |
|                                    | CPS                                              |
|                                    | Yatanarpon CA's Certificate                      |
|                                    | Certificate Revocation List for each Certificate |
|                                    | User Manual                                      |
|                                    | Opening PKIClient-x32-5.1.msi                    |
|                                    | You have chosen to open                          |
|                                    | 畏 PKIClient-x32-5.1.msi                          |
|                                    | which is a: Windows Installer Package            |
|                                    | from: http://www.yatanarponca.com.mm             |
|                                    | Would you like to save this file?                |
|                                    | Save File Cancel                                 |
|                                    |                                                  |
|                                    | Etoken Client                                    |
|                                    | Software Download                                |
|                                    |                                                  |
|                                    |                                                  |

And then double click on setup file to run.

| Open File                           | e - Security Warning                                                                                                    |  |
|-------------------------------------|----------------------------------------------------------------------------------------------------|--|
| Do you want to run this file?       |                                                                                                    |  |
| i 🖗                                 | Name: <u>PKIClient-x32-5.1.msi</u><br>Publisher: <u>Aladdin Knowledge Systems LTD</u><br>Type: Windows Installer Package<br>From: C:\Documents and Settings\Toe Toe Win\My Docu |  |
| Always ask before opening this file |                                                                                                    |  |
| ٩                                   | While files from the Internet can be useful, this file type can<br>potentially harm your computer. Only run software from publishers<br>you trust. <u>What's the risk?</u>      |  |

And then click Next.

| 🛃 eToken PKI Client 5.1 Setu | P State State Stat |  |
|------------------------------|----------------------------------------------------------------------------------------------------|--|
|                              | eToken YOUR KEY TO ESECURITY<br>Welcome to the eToken PKI<br>Client 5.1 Installation Wizard                                                                                                    |  |
| eToken<br>PKI Client         | The Setup Wizard will install eToken PKI Client 5.1<br>on your computer.                                                                                                    |  |
| Next > Cancel                |                                                                                                    |  |

Click Next.

| 📴 eToken PKI Client 5.1 Setup                                                  |
|--------------------------------------------------------------------------------|
| Ready to Install the Application<br>Select the language for eToken PKI Client. |
| Select eToken PKI Client interface language:                                   |
| English                                                                        |
|                                                                                |
|                                                                                |
|                                                                                |
| Click Next to begin installation.                                              |
|                                                                                |
| < <u>B</u> ack Next > Cancel                                                   |

Turn on the radio button (I accept the license agreement).

| 😰 eToken PKI Client 5.1 Setup                                                        |
|--------------------------------------------------------------------------------------|
| End-User License Agreement<br>Please read the following license agreement carefully. |
|                                                                                      |
| ALADDIN KNOWLEDGE SYSTEMS LTD.                                                       |
| eTOKEN ENTERPRISE END USER LICENSE AGREEMENT                                         |
| IMPORTANT INFORMATION - PLEASE READ THIS AGREEMENT                                   |
| CAREFULLY BEFORE OPENING THE PACKAGE AND/OR USING                                    |
| THE CONTENTS THEREOF AND/OR BEFORE DOWNLOADING OR                                    |
| INSTALLING THE SOFTWARE PROGRAM. ALL ORDERS FOR AND                                  |
| USE OF THE eTOKEN ENTERPRISE PRODUCTS (including without                             |
| limitation, libraries, utilities, diskettes, CD-ROM, eToken™ keys and the            |
| accompanying technical documentation) (hereinafter "Product") SUPPLIED 🖄             |
| I accept the license agreement                                                       |
| I do not accept the license agreement                                                |
| < <u>B</u> ack <u>N</u> ext > Cancel                                                 |

Click Next.

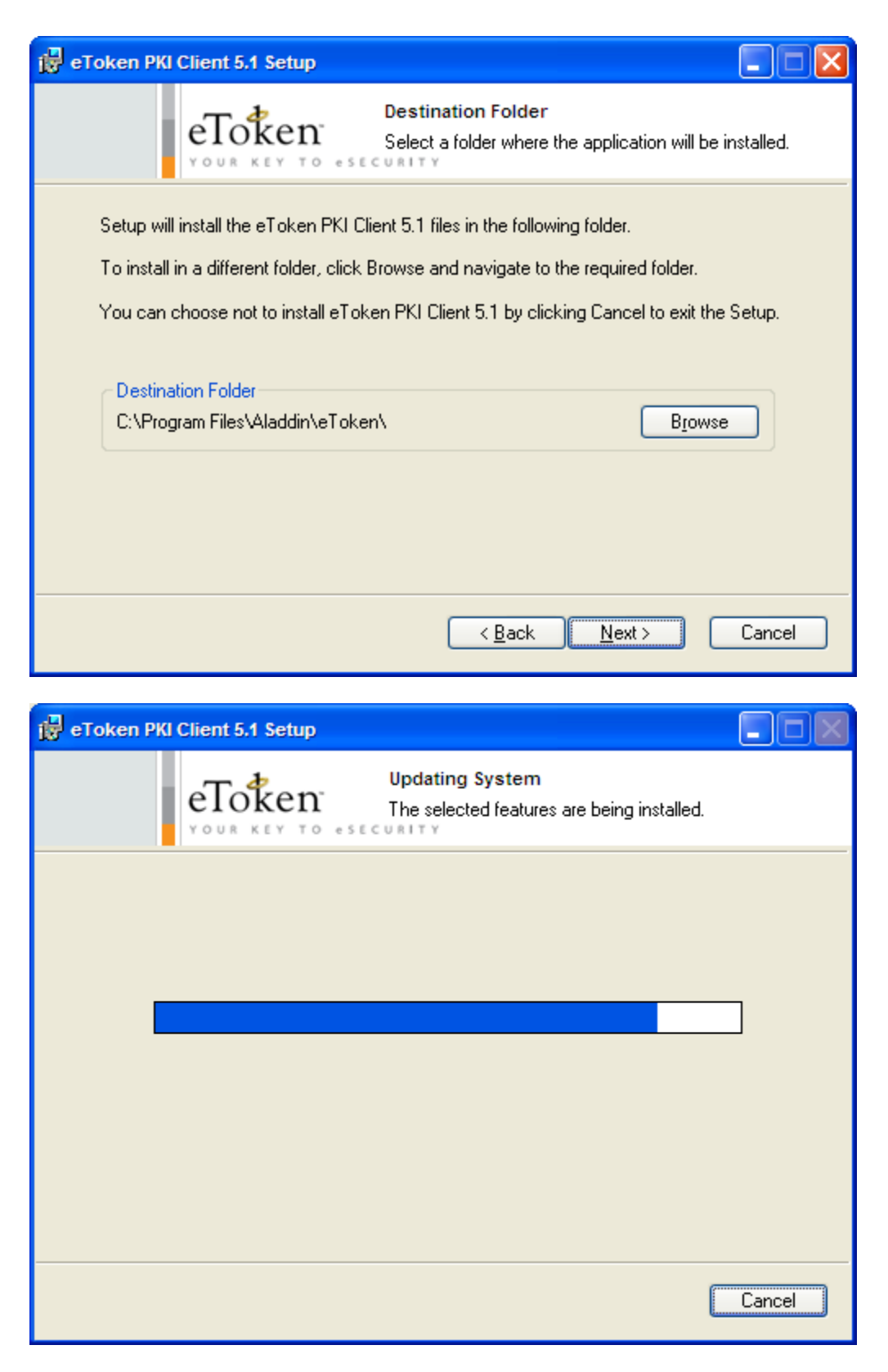

Click Finish.

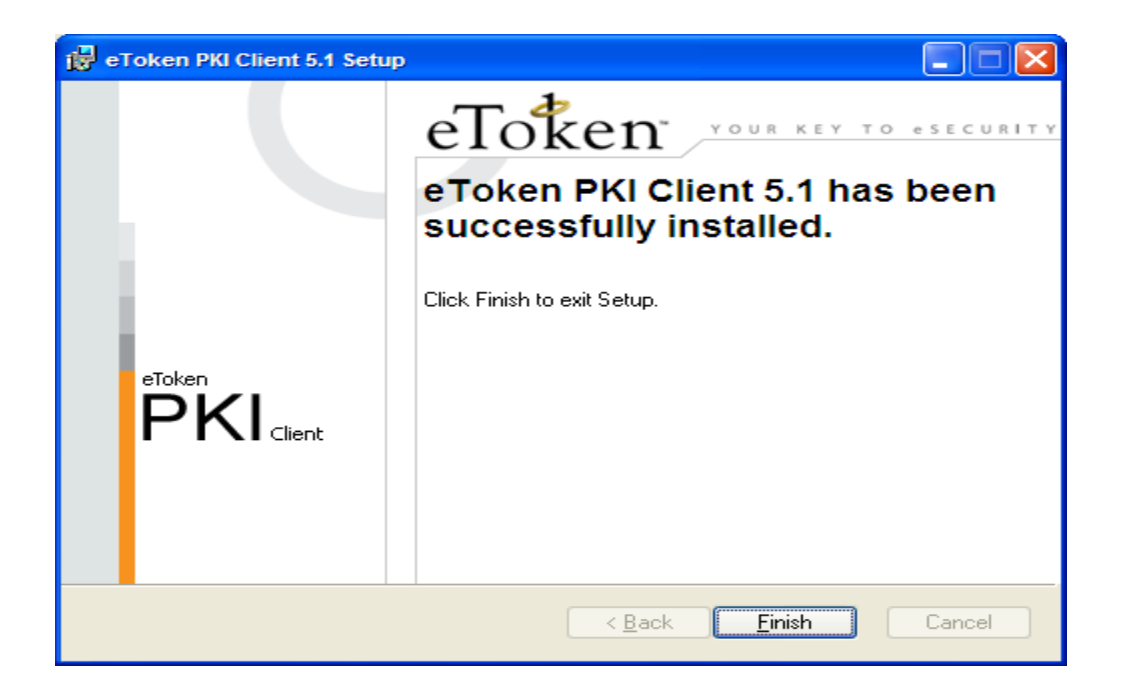

You have now successfully installed eToken PKI Client software version 5.1